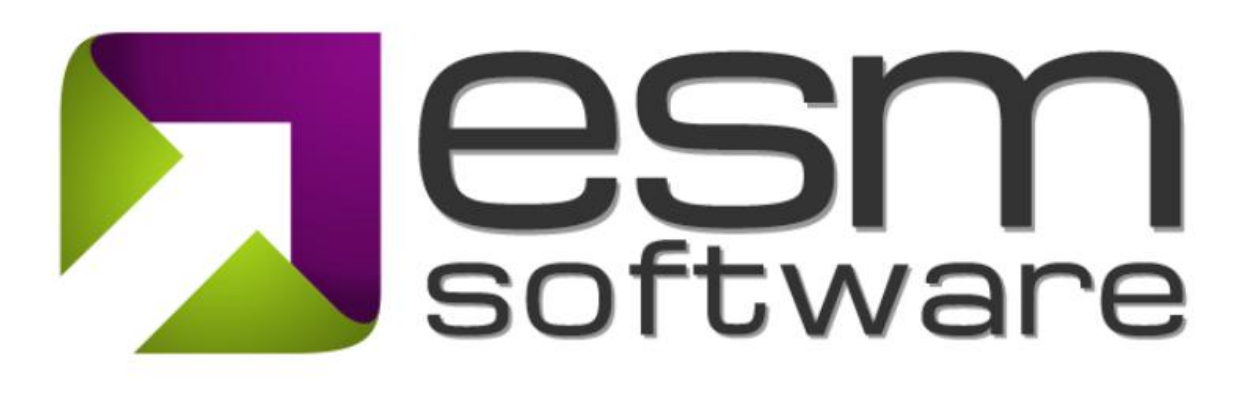

# **Release Notes**

The latest ESM update delivers powerful enhancements to create even more compelling visualizations for your performance results. With expanded functionality, this release delivers greater flexibility in building out Strategy Maps, Operational Maps, and Infographics.

New features of the functionality include:

- Adding external links to reference resources outside of ESM
- Applying the map or infographic across scorecards
- Using Icons for visualizations
- An updated method to select the default for each scorecard

#### Release Overview (5/27/2025) – Strategy Map Update

#### Adding External Links to the Map

You can now embed external hyperlinks directly into your maps and infographics, enabling quick access to relevant resources and context. This is especially helpful for:

- Linking to internal reports or dashboards to give users real-time data visibility
- Connecting to documentation, such as policies, process guides, or meeting notes
- Referring information from your organization's shared drive or intranet

|                                                                                                    | rporate • + 🗮 Q125 • 🖉 Quick Nav •                        |                                                                        | ලි Dashboan                                                   | ds Q. Q. Ø 👹 Moritz 🕶 |  |  |  |
|----------------------------------------------------------------------------------------------------|-----------------------------------------------------------|------------------------------------------------------------------------|---------------------------------------------------------------|-----------------------|--|--|--|
| Visualize your Scorecard: Build a Strategy Map                                                                                                    |                                                           |                                                                        |                                                               |                       |  |  |  |
| Build / Edit Strategy Map scorecard                                                                                                    | 1. OTM Corporate                                          |                                                                        |                                                               | < Back to list        |  |  |  |
| Image: Setting:     Image: Setting: Furgeneiros: Copertors: Massures: Image: Setting: Setting: |                                                           |                                                                        |                                                               |                       |  |  |  |
| Link<br>CSF 2.0 Framework overview                                                                                                    | «                                                         |                                                                        | Selected: Not Implemented                                     |                       |  |  |  |
| <ul> <li>Ink Settings 𝚱</li> </ul>                                                                                                    | CSF 2.0 Subcategory Scorecard CSF 2.0 Finitement Overview |                                                                        |                                                               |                       |  |  |  |
| Display Text<br>CSF 2.0 Framework overview<br>Unk to<br>An sterral page, site, or file                                                                                                    | COVERN DIDENTIFY                                          | PROTECT     DETE     Mentily, Auth & Access     Continuous     A     A | Easily access reference<br>materials or internal<br>documents |                       |  |  |  |
| Text Settings                                                                                                    | Set up links for an external page                         | Awareness & Training Adverse Event A                                   | Analysis Incident Analysis Recovery Comm                      |                       |  |  |  |
| Font<br>Tahoma* 16 <b>B</b> <i>I</i> <b>U</b>                                                                                                    | Roles & Responsibilities                                  | Data Security                                                          | Reporting & Comm                                              |                       |  |  |  |
| Paragraph<br>IE 2: 3 II<br>Ae-Horizontal                                                                                                    | Policy                                                    | Platform Security                                                      | Mitigation                                                    |                       |  |  |  |
| 1F Align Top 👻                                                                                                    | Oversight                                                 | Tech Infra Resilience                                                  |                                                               |                       |  |  |  |

# Manage all Maps in One Place and Apply them Across Scorecards

Users with Editor or Admin access can now apply a Strategy Map, Operational Map, or Infographic to multiple scorecards simultaneously. These shared visuals are fully synchronized—any changes made to the map will automatically reflect across all connected scorecards.

The update lets you view all maps in your organization, filter them by scorecard, and edit or assign them as needed. Maps are listed in alphanumeric order to make navigation easier.

| esm[=]TRATEGY                          | ₩v 🔳 1. OTM Corporate v + 🗮 Q1'25 v                                                                                                    | 伊 Quick Nav マ                                                  | ර Dashboards ද               | 👃 🛞 🧐 Moritz     |  |  |
|----------------------------------------|----------------------------------------------------------------------------------------------------|----------------------------------------------------------------|------------------------------|------------------|--|--|
| ~                                      |                                                                                                    |                                                                |                              | (♥♥) [] PD       |  |  |
| ☆ Home                                 |                                                                                                    |                                                                |                              |                  |  |  |
| <ul> <li>Formulate Strategy</li> </ul> | Niguraline view Coorceandy Duild - Strategy Man                                                                                                    |                                                                |                              |                  |  |  |
| Build Balanced Scorecard <             | Visualize your scorecard: Build a Strategy Map                                                                                                    |                                                                |                              |                  |  |  |
| Quick Scorecard Builder                |                                                                                                    |                                                                |                              |                  |  |  |
| Build Individual Elements <            | Build / Edit Strategy Map Scorecard 1. OTM Corporate                                                                                                    |                                                                |                              |                  |  |  |
| Build Strategy Map(s)                  | Filter your maps be                                                                                                    |                                                                |                              |                  |  |  |
| In Enter Performance Results <         | View By Scorecard All Scorecards                                                                                                    | scorecard or view all                                          |                              | Add Strategy Map |  |  |
| ♀ Initiatives <                        | The set of second and second and second seco |                                                                |                              |                  |  |  |
| 🛱 Calendar                             |                                                                                                    |                                                                |                              |                  |  |  |
| III Strategy Views/Reports <           | Map Version                                                                                                    | Description                                                    | Applicable to scorecard(s)   |                  |  |  |
| ⑦ Dashboards                           | Asset Protection Scorecard                                                                                                    | Standard Map                                                   | 28. Asset Protection         | 🖋 Edit 📳 🗙       |  |  |
| Document Library                       | Asset Protection Scorecard                                                                                                    | Standard Map                                                   | 28. Asset Protection New     | 🖋 Edit 🕕 🗙       |  |  |
| C Document Cronary                     | Asset Protection Scorecard                                                                                                    | Standard Map                                                   | 28. Asset Protection (copy)  | 🖍 Edit 🚺 🔀       |  |  |
| 🖗 Admín <                              | CMMC 2.0 Scorecard (Levels 1-2)                                                                                                    | Standard Map                                                   | 9a. CMMC 2.0 (New!)          | 🖍 Edit 🚺 🔀       |  |  |
| A ESM Admin                            | CMMC 2.0 Scorecard (Levels 1-3) New!                                                                                                    | This is the New CMMC 2.0 Scorecard from October 2024 Revisions | 9a. CMMC 2.0 (New!)          | 🖋 Edit 🚺 🔀       |  |  |
| C ESM Admin C                          | CMMC Scorecard (Levels 1-3)                                                                                                    | Standard Map                                                   | 9a. CMMC 1.0                 | 🖋 Edit 🚺 본       |  |  |
|                                        | CMMC Scorecard (Levels 1-4)                                                                                                    | Standard Map                                                   | 9a. CMMC 1.0                 | 🖋 Edit 🚺 🗙       |  |  |
|                                        | COSO Map                                                                                                    | Standard Map                                                   | 15. SOX Compliance           | 🖍 Edit 🔝 🔀       |  |  |
|                                        | Cyber Metrics                                                                                                    | Standard Map                                                   | 8. Cyber Security Operations | 🖍 Edit 🚺 🔀       |  |  |
|                                        | Cyber Security, Risk & Compliance Hierarchy                                                                                                    | Standard Map                                                   | 1. OTM Corporate             | 🖍 Edit 🚺 🔀       |  |  |
|                                        | Cybersecurity Strategy Map                                                                                                    | Standard Map                                                   | 7. Cyber Security Strategy   | 🖍 Edit 🚺 🔀       |  |  |
|                                        | Departmental Top 5's                                                                                                    | Operational Top 5 Metrics and Top 5 Projects by Department     | 1. OTM Corporate             | 🖋 Edit 🚺 🔀       |  |  |

To apply a map to multiple scorecards, navigate to the map settings and select the applicable scorecards from the checklist.

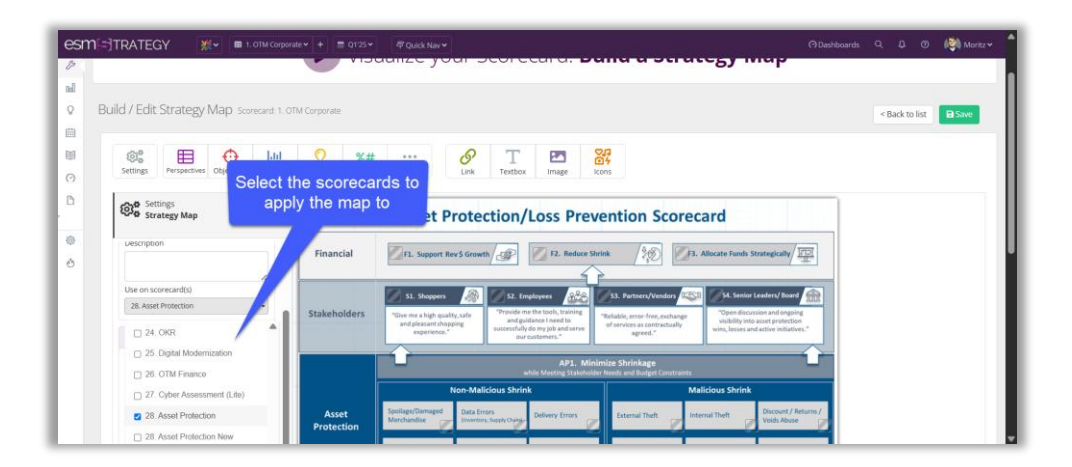

## **Build Compelling Visuals with Icons**

You can now search and insert icons directly into your maps to create compelling visuals. Choose from over 1,000 icons across multiple categories and tailor them to your organization.

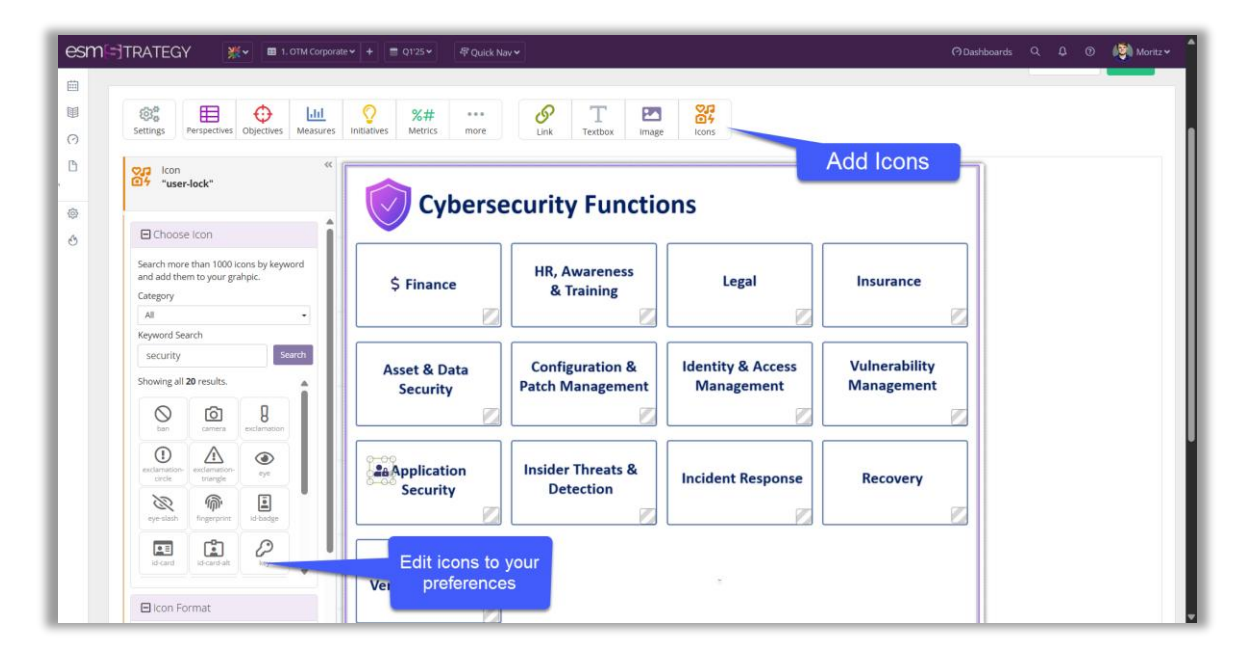

#### Set the Default Map for Each Scorecard

Admins and editors can now designate a default map or infographic view for each scorecard through the 'Strategy Map with Results' interface. This change will apply to all users viewing that scorecard, supporting consistent communication and alignment.

To set a default, click on the ellipsis on the map viewer and select 'Set default view'.

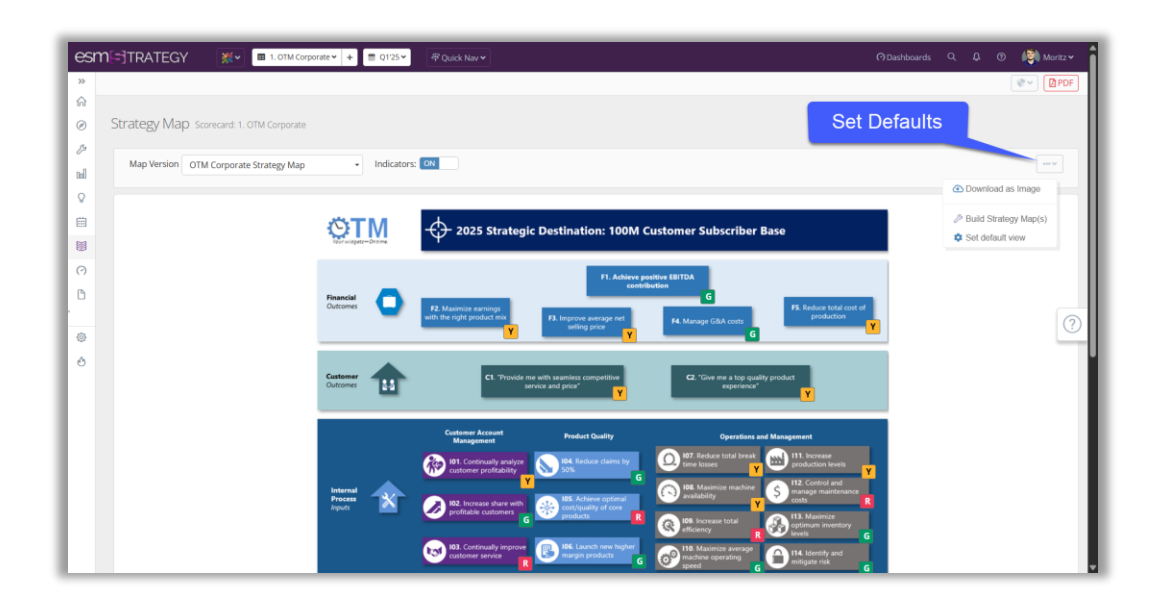

In the popup, select the visual you'd like to set as the default for the current scorecard and save the changes.

| esn |                                           | ratev 🕂 🖻 Q125 v 🖉 Ould' Nav v                                                                                                    | 🔿 Dashboards 🔍 🗘 🕐 🎼 Moritz 🛩       |
|-----|-------------------------------------------|----------------------------------------------------------------------------------------------------|-------------------------------------|
|     |                                           | Set default view for scorecard: 1. OTM Corporate                                                                                                    |                                     |
| ଳ   |                                           |                                                                                                    |                                     |
| Ø   | Strategy Map Scorecard: 1. OTM Corporate  | Choose the default map, graphic or heat matrix to display in this view the first time a user comes to thi<br>will apply to anyone in this scorecard.                                                                                                    | is page. This                       |
| Eg. | Max Version CTM Community Streets and the |                                                                                                    |                                     |
| Dot | Map version OTM Corporate Strategy Map    | III Strategy Maps                                                                                                    |                                     |
| 8   |                                           | O Cyber Security, Risk & Compliance Hierarchy                                                                                                    |                                     |
|     |                                           | O Departmental Top 5's                                                                                                    |                                     |
| 11  |                                           | O EBITDA Map                                                                                                    |                                     |
| 0   |                                           | O Hoshin Kanri Strategy Model                                                                                                    |                                     |
| ()  |                                           | Initiative Summary Map                                                                                                    |                                     |
|     |                                           | O Operational Excellence Infographic                                                                                                    | atot                                |
|     |                                           | OTM Corporate Strategy Map default                                                                                                    |                                     |
|     |                                           | <ul> <li>Strategy Pillars</li> </ul>                                                                                                    |                                     |
| Ś   |                                           | Heat Matrix Fields                                                                                                    |                                     |
|     |                                           | O [Initiatives] - Initiative Priority Matrix                                                                                                    |                                     |
|     |                                           |                                                                                                    |                                     |
|     |                                           |                                                                                                    |                                     |
|     |                                           |                                                                                                    |                                     |
|     |                                           |                                                                                                    | <b>M</b>                            |
|     |                                           |                                                                                                    | 10 B                                |
|     |                                           | [                                                                                                    | Cancel Save                         |
|     |                                           | 102 Continuesto menores Int Laured www.bichar                                                                                                    | 6                                   |
|     |                                           | Cattomer service R Cattomer service R Cattomer serv | O It4. Mensity and<br>entigate risk |

#### What's Coming Next

We're continuing to expand the map editing functionality with features like:

- Multi-select using lasso or Ctrl+Click to edit multiple elements at once
- Alignment tools for precise object placement
- Improved arrows to showcase the relationship between elements

### **Need Assistance?**

For any questions regarding these updates, please reach out to your ESM account manager or email <u>clientsupport@esmgrp.com</u>.

We appreciate your continued support and hope these improvements enhance your experience with ESM.

#### Thank you!